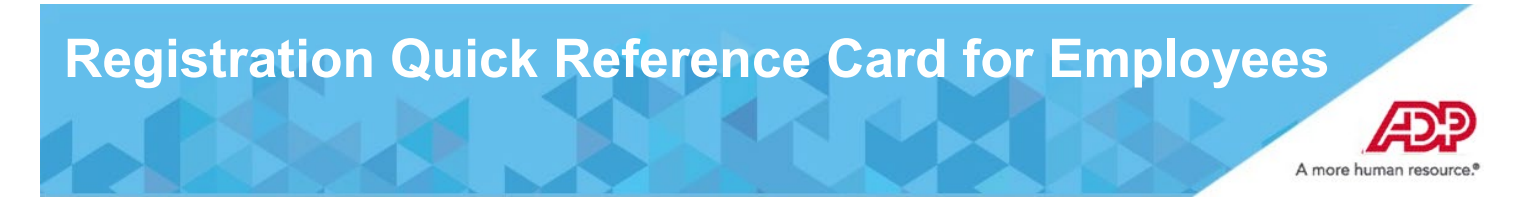

Welcome! Register an account with ADP to access the services offered by your organization.

# **Using an Organizational Registration Code**

1. On your ADP service website, enter the registration code in the format "CompanyIDcompanyspecificcode" (for example, CompanyID-200Alabama1943) from the welcome packet, email, or similar communication from your administrator.

| (           | Create your accoun   | t |
|-------------|----------------------|---|
| Registratio | n code               |   |
|             | I                    |   |
|             | HOW DO I GET A CODE? |   |
|             |                      |   |
|             | NEXT                 |   |

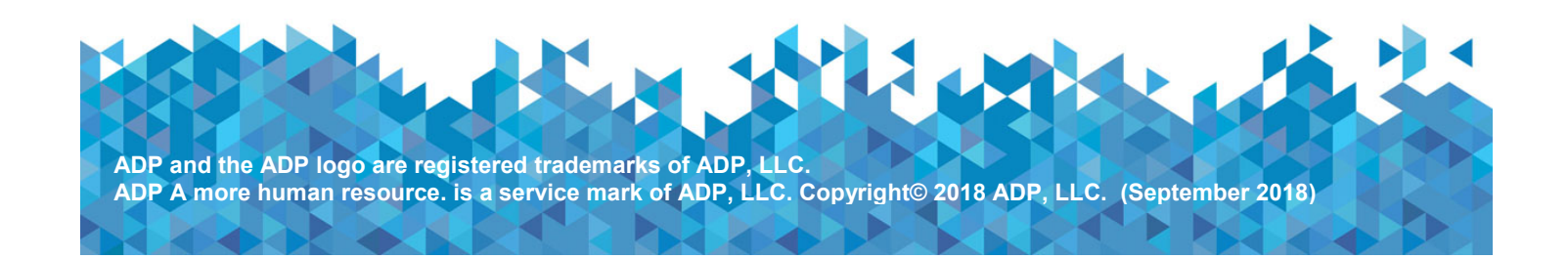

2. Enter your personal identity information.

| First name <sup>*</sup> 🛛 |                              |
|---------------------------|------------------------------|
|                           |                              |
|                           |                              |
| Last name                 |                              |
|                           |                              |
| Service name and do       | cument * 🛛                   |
| W2 Services               | ~                            |
| VIEW SAMPLE DOCU          | MENTS                        |
| Year of W-2 *             |                              |
| 2018 🗸                    |                              |
| Control number - Emp      | ployee ID <sup>*</sup>       |
|                           |                              |
| Control number - Con      | npany code*                  |
|                           |                              |
|                           |                              |
| Zip Code*                 |                              |
|                           |                              |
| Employee's SSA num        | ber                          |
|                           |                              |
|                           |                              |
| I'm not a robot           | 2                            |
|                           | reCAPTCHA<br>Privacy - Terms |
|                           |                              |

**3.** Answer identity questions to complete additional verification, if and when required.

Note: In the United States, if you register with a Social Security number and date of birth (without an Employee/Associate ID), additional verification may be required.

|                            |                 | Ø 00:29                                                                |     |
|----------------------------|-----------------|------------------------------------------------------------------------|-----|
| In which o<br>currently II |                 |                                                                        |     |
| Conne                      | Help            | us verify your identity                                                |     |
| Missis                     | Which of the fe | 00:26                                                                  |     |
| North                      | or leased?      |                                                                        |     |
| Orego                      | 2004            | Help us verify your identity                                           | У   |
|                            | 2005            | 00                                                                     | 0:2 |
| Rhode                      | 2008            | Which of the following age ranges most closely match<br>the age of ""? | hes |
| perso                      | 2009            |                                                                        |     |
| 1                          | 2014 4          | 2310 27                                                                | '   |
|                            | I have          | 32 to 36                                                               | >   |
|                            | vehici          | 41 to 45                                                               | >   |
|                            |                 | 49 to 53                                                               | >   |
|                            |                 | 63 to 67                                                               | >   |
|                            |                 | None of the above or I am not familiar with this<br>person             | >   |

**4.** Add your frequently used contact email address(s) and mobile number(s) in order to receive account notifications.

Note: Users providing a unique email and a unique phone number <u>will not be</u> required to set up security questions and answers.

|                                                                      |                       | needed.        |
|----------------------------------------------------------------------|-----------------------|----------------|
| Email*                                                               |                       |                |
| Work 🗸                                                               |                       |                |
| Phone*                                                               |                       |                |
| Work, Mobile 🖌 🖷                                                     | • +                   |                |
| Backup Contact Information A<br>can be reached.<br>Email<br>Personal | dd additional email/p | hone where you |
| Phone                                                                |                       |                |
| Work, Other 🗸 🛸                                                      | <b>→</b> +1           | Ext            |
| O ADD NEW PHONE                                                      |                       |                |
|                                                                      |                       |                |

5. Set up your user ID and password for your account.

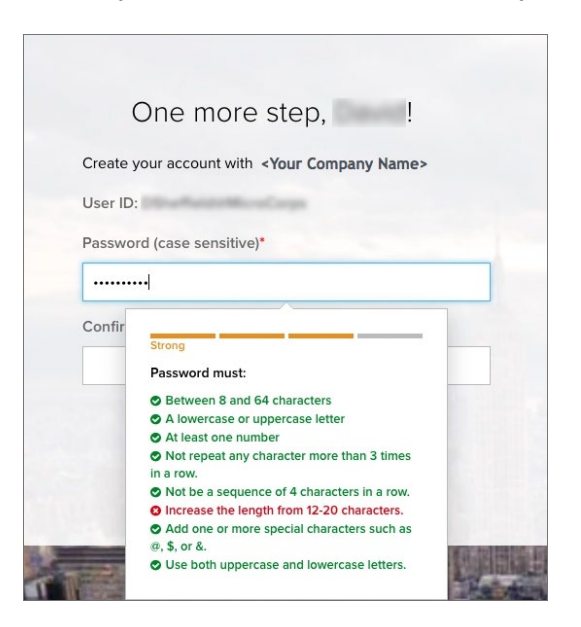

6. Click **Create Your Account** to complete the registration and set up your ADP account. Use your user ID and password to access your ADP service(s).

|                              | You are all set!                                                                         |
|------------------------------|------------------------------------------------------------------------------------------|
| User ID                      | Disense Mancarp @                                                                        |
| Your av                      | ailable services are                                                                     |
|                              | ADP Service                                                                              |
| Activate<br>within 2<br>vou: | e your email address and your mobile phone<br>4 hours by responding to the messages sent |
| Activate<br>within 2<br>you: | e your email address and your mobile phone<br>4 hours by responding to the messages sent |
| Activate<br>within 2<br>you: | e your email address and your mobile phone<br>4 hours by responding to the messages sent |

## **Activate Your Email Address**

During registration, if you provided a unique email address that is not shared by others in your organization, you will receive an activation email from ADP. Follow the instructions in the email you receive from SecurityService\_NoReply@ADP.com to complete the activation.

# **Activate Your Mobile Phone**

During registration, if you provided a unique mobile phone number that is not shared by other users in your organization, you will receive a text message from ADP and reply with the code to complete the activation. In some countries, your activation process will differ; so, please follow the instructions in the text message in order to activate your mobile number.

### Forgot Your User ID/Password?

If you forget your login information, you can use the "Forgot Your User ID/Password?" link on your ADP service login page.

1. Enter your first name and last name exactly as they exist in your organization's records. You will also be asked to enter an email address and/or mobile phone number associated with your account. <u>See this step</u>.

Upon successful verification of the information that you entered, your user ID will be displayed.

2. To reset your password, select the "I don't know my password" option and choose an option.

#### **Option 1 – Get and Enter a Code within 15 Minutes**

If your email address or mobile phone number is unique within your organization, and you have access to it. <u>See Option 1</u>.

### **Option 2 – Answer Your Security Questions**

If your email address or mobile phone number in not unique within your organization's records, or you do not recognize or have access to them. <u>See Option 2</u>.

Upon successful verification of your response, you will be prompted to enter and confirm your new password. <u>See this step</u>.

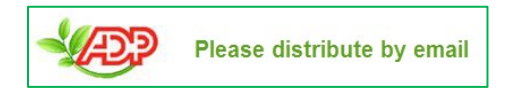